# Operating Instructions Raman Rxn-46 calibration and verification kit

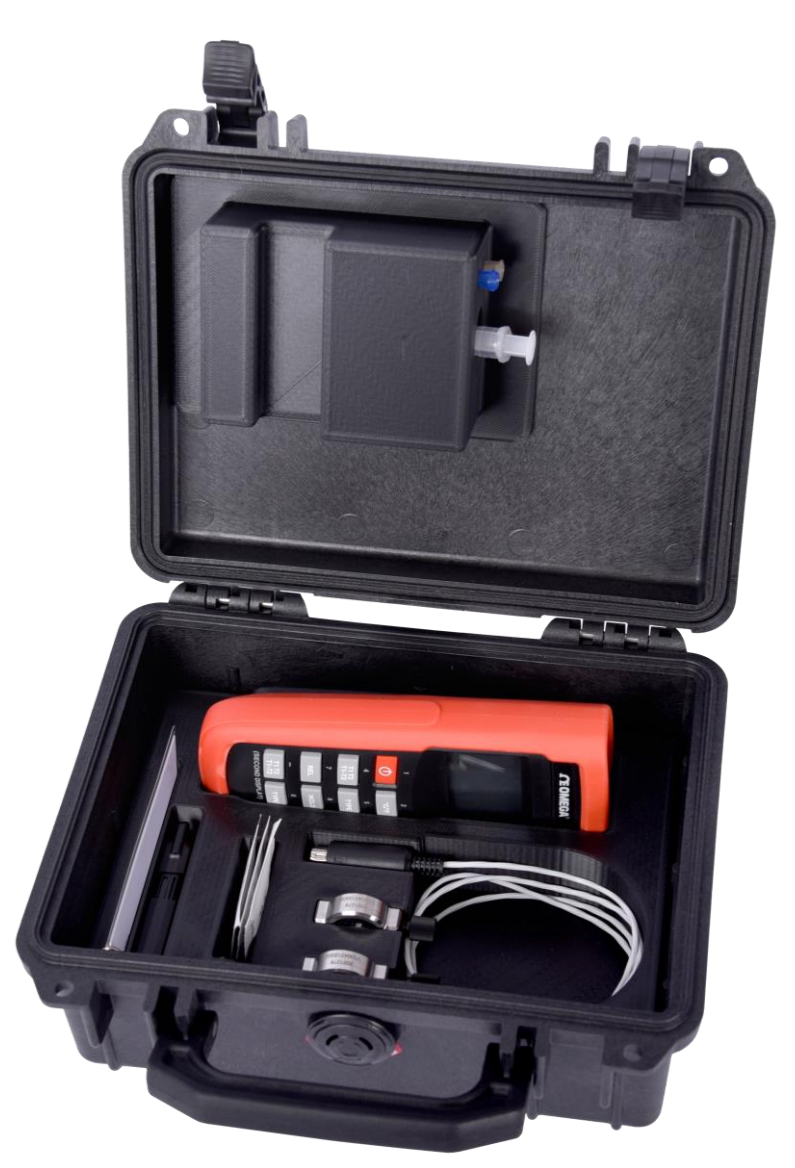

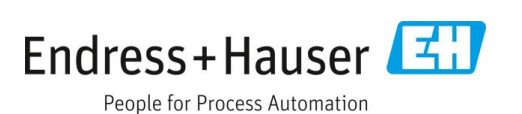

# **Table of Contents**

| 1                                                                                                    | About this document                                                                                                    | . 3                                                     |
|----------------------------------------------------------------------------------------------------|----------------------------------------------------------------------------------------------------|---------------------------------------------------------|
| 1.1                                                                                                    | Warnings                                                                                                    | 3                                                       |
| 1.2                                                                                                    | Symbols on the device                                                                                                    | 3                                                       |
| 1.3                                                                                                    | U.S. export compliance                                                                                                    | 3                                                       |
| 1.4                                                                                                    | Glossary                                                                                                    | 4                                                       |
| 2                                                                                                    | Basic safety instruction                                                                                                    | . 5                                                     |
| 2.1                                                                                                    | Requirements for personnel                                                                                                    | 5                                                       |
| 2.2                                                                                                    | Designated use                                                                                                    | 5                                                       |
| 2.3                                                                                                    | Workplace safety                                                                                                    | 5                                                       |
| 2.4                                                                                                    | Operational safety                                                                                                    | 5                                                       |
| 2.5                                                                                                    | Important safeguards                                                                                                    | 6                                                       |
| 2.6                                                                                                    | Product safety                                                                                                    | 6                                                       |
|                                                                                                    |                                                                                                    |                                                         |
| 3                                                                                                    | Product description                                                                                                    | . 7                                                     |
| <b>3</b><br>3.1                                                                                                    | Product description<br>Rxn-46 calibration cell                                                                                                    | <b>. 7</b><br>9                                         |
| <b>3</b><br>3.1<br>3.2                                                                                                    | Product description<br>Rxn-46 calibration cell<br>Rxn-46 verification cell                                                                                                    | <b>. 7</b><br>9<br>10                                   |
| <b>3</b><br>3.1<br>3.2<br>3.3                                                                                                 | Product description<br>Rxn-46 calibration cell.<br>Rxn-46 verification cell.<br>Probe calibration and verification                                                                                                    | <b>. 7</b><br>9<br>10<br>10                             |
| <b>3</b><br>3.1<br>3.2<br>3.3<br>3.4                                                                                          | Product description<br>Rxn-46 calibration cell<br>Rxn-46 verification cell<br>Probe calibration and verification<br>Temperature display                                                                                                    | <b>. 7</b><br>9<br>10<br>10<br>11                       |
| <ol> <li>3.1</li> <li>3.2</li> <li>3.3</li> <li>3.4</li> <li>3.5</li> </ol>                                                   | Product description<br>Rxn-46 calibration cell<br>Rxn-46 verification cell<br>Probe calibration and verification<br>Temperature display<br>Flash drive with calibration files                                                                                               | <b>. 7</b><br>9<br>10<br>10<br>11<br>12                 |
| <ol> <li>3.1</li> <li>3.2</li> <li>3.3</li> <li>3.4</li> <li>3.5</li> <li>3.6</li> </ol>                                      | Product description<br>Rxn-46 calibration cell<br>Rxn-46 verification cell<br>Probe calibration and verification<br>Temperature display<br>Flash drive with calibration files<br>Syringe and tips                                                                           | 9<br>10<br>11<br>11<br>12<br>12                         |
| <ol> <li>3.1</li> <li>3.2</li> <li>3.3</li> <li>3.4</li> <li>3.5</li> <li>3.6</li> <li>4</li> </ol>                           | Product descriptionRxn-46 calibration cellRxn-46 verification cellProbe calibration and verificationTemperature displayFlash drive with calibration filesSyringe and tipsIncoming product acceptance and product identification                                             | .7<br>9<br>10<br>10<br>11<br>12<br>12<br>12             |
| <ul> <li>3.1</li> <li>3.2</li> <li>3.3</li> <li>3.4</li> <li>3.5</li> <li>3.6</li> <li>4</li> <li>4.1</li> </ul>              | Product descriptionRxn-46 calibration cellRxn-46 verification cellProbe calibration and verificationTemperature displayFlash drive with calibration filesSyringe and tipsIncoming product acceptance and product identificationIncoming acceptance                          | .7<br>9<br>10<br>10<br>11<br>12<br>12<br>12<br>13       |
| <ul> <li>3.1</li> <li>3.2</li> <li>3.3</li> <li>3.4</li> <li>3.5</li> <li>3.6</li> <li>4</li> <li>4.1</li> <li>4.2</li> </ul> | Product descriptionRxn-46 calibration cellRxn-46 verification cellProbe calibration and verificationTemperature displayFlash drive with calibration filesSyringe and tipsIncoming product acceptance and<br>product identificationIncoming acceptanceProduct identification | .7<br>9<br>10<br>10<br>11<br>12<br>12<br>12<br>13<br>13 |

| 5                                               | Installation 14                                                                                                    |
|-------------------------------------------------|----------------------------------------------------------------------------------------------------|
| 5.1                                             | Rxn-46 calibration cell14                                                                                                    |
| 5.2                                             | Rxn-46 verification cell18                                                                                                    |
| 6                                               | Operation 20                                                                                                    |
| 6.1                                             | Calibration and verification frequency20                                                                                                    |
| 6.2                                             | Measure the Rxn-46 calibration cell temperature                                                                                                    |
| 6.3                                             | Accessory calibration data file21                                                                                                    |
| 6.4                                             | Raman calibration and verification protocol21                                                                                                    |
| 6.5                                             | Removing the calibration and verification cells 21                                                                                                    |
| 6.6                                             | Storing the Rxn-46 calibration cell21                                                                                                    |
| 6.7                                             | Storing the Rxn-46 verification cell21                                                                                                    |
|                                                 |                                                                                                    |
| 7                                               | Maintenance 22                                                                                                    |
| <b>7</b><br>7.1                                 | Maintenance22Cleaning the optical surfaces22                                                                                                    |
| <b>7</b><br>7.1<br>7.2                          | Maintenance22Cleaning the optical surfaces22Replacing the verification sample23                                                                                                    |
| <b>7</b><br>7.1<br>7.2<br>7.3                   | Maintenance22Cleaning the optical surfaces22Replacing the verification sample23Recertifying the Rxn-46 calibration cell24                                                                                                    |
| 7<br>7.1<br>7.2<br>7.3<br>8                     | Maintenance22Cleaning the optical surfaces22Replacing the verification sample23Recertifying the Rxn-46 calibration cell24Repair25                                                                                                    |
| 7<br>7.1<br>7.2<br>7.3<br>8<br>8.1              | Maintenance22Cleaning the optical surfaces22Replacing the verification sample23Recertifying the Rxn-46 calibration cell24Repair25Repairing the Rxn-46 calibration and verificationkit25                                                                     |
| 7<br>7.1<br>7.2<br>7.3<br>8<br>8.1<br>8.2       | Maintenance22Cleaning the optical surfaces22Replacing the verification sample23Recertifying the Rxn-46 calibration cell24Repair25Repairing the Rxn-46 calibration and verification25Replacement parts25                                                     |
| 7<br>7.1<br>7.2<br>7.3<br>8<br>8.1<br>8.2<br>9  | Maintenance22Cleaning the optical surfaces22Replacing the verification sample23Recertifying the Rxn-46 calibration cell24Repair25Repairing the Rxn-46 calibration and verification25Replacement parts25Technical data26                                     |
| 7.1<br>7.2<br>7.3<br>8<br>8.1<br>8.2<br>9<br>10 | Maintenance22Cleaning the optical surfaces22Replacing the verification sample23Recertifying the Rxn-46 calibration cell24Repair25Repairing the Rxn-46 calibration and verification<br>kit25Replacement parts25Technical data26Supplementary documentation27 |

# 1 About this document

### 1.1 Warnings

| Structure of Information                      | Meaning                                                                          |
|-----------------------------------------------|----------------------------------------------------------------------------------|
| WARNING                                       | This symbol alerts you to a dangerous situation. Failure to avoid the dangerous  |
| Causes (/consequences)                        | situation can result in a fatal or serious injury.                               |
| Consequences of non-compliance (if applicable | .)                                                                               |
| ► Corrective action                           |                                                                                  |
|                                               | This symbol alerts you to a dangerous situation. Failure to avoid this situation |
| Causes (/consequences)                        | can result in minor or more serious injuries.                                    |
| Consequences of non-compliance (if applicable | .)                                                                               |
| ► Corrective action                           |                                                                                  |
| NOTICE                                        | This symbol alerts you to situations which may result in damage to property.     |
| Cause/situation                               |                                                                                  |
| Consequences of non-compliance (if applicable | .)                                                                               |
| ► Action/note                                 |                                                                                  |

Table 1. Warnings

### 1.2 Symbols on the device

| Symbol | Description                                                                                                    |
|--------|----------------------------------------------------------------------------------------------------|
|        | The Laser Radiation symbol is used to alert the user to the danger of exposure to hazardous visible and invisible laser radiation when using the system.            |
|        | The WEEE symbol indicates that the product should not be discarded as unsorted waste but must be sent to separate collection facilities for recovery and recycling. |

Table 2. Symbols

### 1.3 U.S. export compliance

The policy of Endress+Hauser is in strict compliance with U.S. export control laws as detailed on the website of the Bureau of Industry and Security at the U.S. Department of Commerce.

The Export Control Classification Number (ECCN) of the Rxn-46 calibration and verification kit is EAR99.

# 1.4 Glossary

| Term | Description                               |
|------|-------------------------------------------|
| °C   | Celsius                                   |
| CCD  | charge coupled device                     |
| cm   | centimeter                                |
| CRS  | calibration reference standard            |
| °F   | Fahrenheit                                |
| in   | inches                                    |
| IP   | ingress protection                        |
| IPA  | isopropyl alcohol                         |
| kg   | kilogram                                  |
| lbs  | pounds                                    |
| mm   | millimeter                                |
| nm   | nanometer                                 |
| SSF  | source spectral file                      |
| WEEE | Waste Electrical and Electronic Equipment |

Table 3. Glossary

## 2 Basic safety instruction

The safety information in this section is specific to the Rxn-46 calibration and verification kit that is compatible with Raman spectroscopic probes. Refer to the applicable probe operating instructions for additional information related to probe and laser safety.

### 2.1 Requirements for personnel

- Installation, commissioning, operation, and maintenance of the Rxn-46 calibration and verification kit may be carried out only by specially trained technical personnel.
- Technical personnel must be authorized by the plant operator to carry out the specified activities. Technical
  personnel must have read and understood these Operating Instructions and must follow the instructions
  contained herein.
- The facility must designate a laser safety officer who ensures staff are trained on all Class 3B laser operating and safety procedures.
- Faults at the measuring point may only be corrected by authorized trained personnel. Repairs not described in this document must be carried out only directly at the manufacturer's site or by the service organization.

### 2.2 Designated use

The Rxn-46 calibration and verification kit is used for standardizing Raman instruments and analyzers to give precise spectral intensity measurements.

### 2.3 Workplace safety

As the user, you are responsible for complying with the following safety conditions:

- Installation guidelines
- Local standards and regulations electromagnetic compatibility

### 2.4 Operational safety

Before commissioning the entire measuring point:

- Verify that all connections are correct.
- Ensure that electrical cables and optical fiber connections are undamaged.
- Do not operate damaged products and protect them against unintentional operation.
- Label damaged products as defective.

During operation:

- If faults cannot be rectified, products must be taken out of service and protected against unintentional operation.
- When working with laser devices, always follow all local laser safety protocols, which may include the use of
  personal protective equipment and limiting device access to authorized users.

#### 

Activities while the Rxn-46 calibration or verification cell is in operation introduce risk of exposure to measured materials.

- Follow standard procedures for limiting exposure to chemical or biological materials.
- Clean any spills using the appropriate site policies and cleaning procedures.

### 2.5 Important safeguards

- Do not use the Rxn-46 calibration or verification cells for anything other than their intended use.
- Do not look directly into the laser beam.
- Do not point a laser at a mirrored surface or introduce a mirrored object into the Rxn-46 beam-path.
- Do not leave attached and unused probes uncapped or unblocked.
- Always use a laser beam block.

### 2.6 Product safety

The Rxn-46 calibration and verification kit has been designed to meet state-of-the-art safety requirements, has been tested, and left the factory in a condition in which it is safe to operate. The relevant regulations and international standards have been observed. Devices connected to Raman analyzers must comply with the applicable safety standards.

# **3** Product description

The Raman Rxn-46 calibration and verification kit contains all the necessary hardware for calibrating and verifying the calibration of the Raman Rxn-46 probe. The contents include:

- Rxn-46 calibration cell
- Rxn-46 verification cell
- Temperature display
- Flash drive with calibration files
- Syringe
- Syringe tips (2)
- Lens cleaning wipes (3)

The external and internal views of the Rxn-46 calibration and verification kit are shown below.

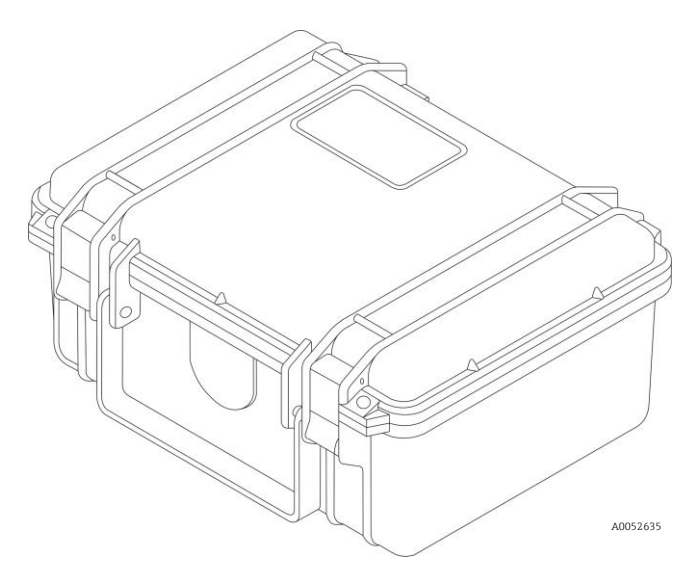

Figure 1. External view of the Rxn-46 calibration and verification kit

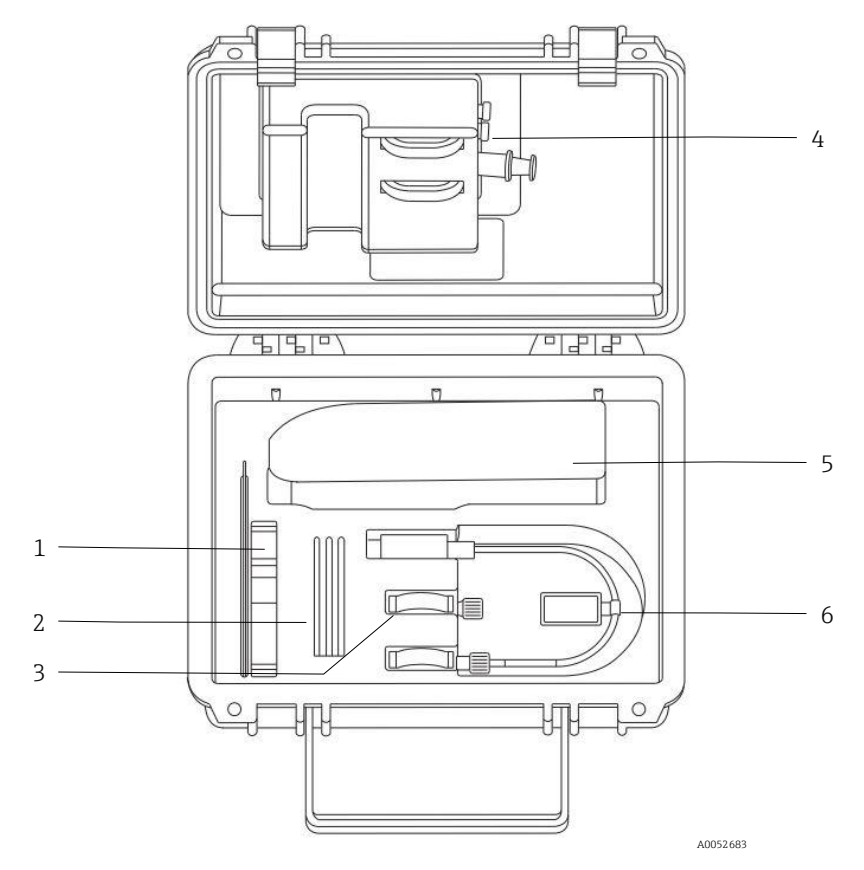

Figure 2. Internal view of the Rxn-46 calibration and verification kit

| # | Description                                              |
|---|----------------------------------------------------------|
| 1 | Flash drive                                              |
| 2 | Lens wipes                                               |
| 3 | Rxn-46 verification cell                                 |
| 4 | Syringe and tips                                         |
| 5 | Temperature display                                      |
| 6 | Rxn-46 calibration cell and temperature sensor connector |

### 3.1 Rxn-46 calibration cell

The Rxn-46 calibration cell is used for standardizing Raman instruments and analyzers to give precise spectral intensity measurements. When used with the calibration protocol in this manual, the calibration cell ensures different instruments generate similar spectra when measuring a given sample. The Rxn-46 calibration cell was created specifically for use with Raman instruments and analyzers manufactured by Endress+Hauser.

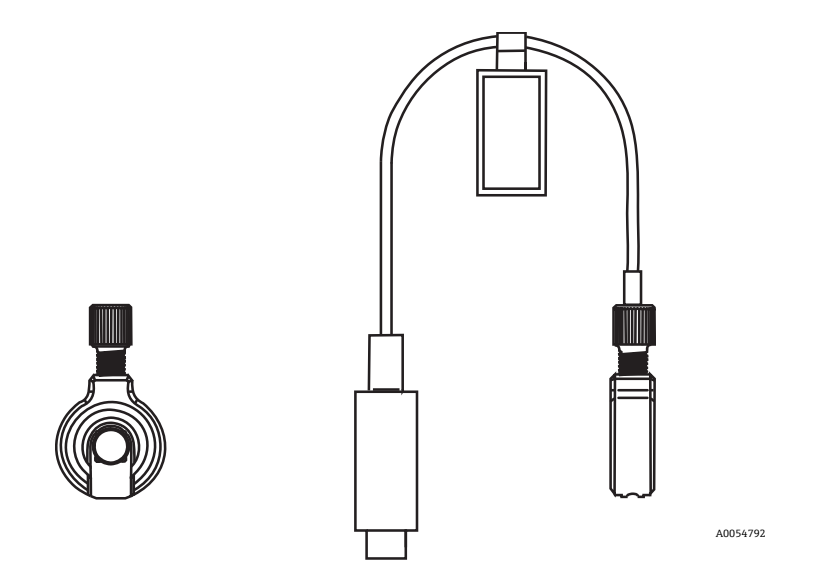

Figure 3. Rxn-46 calibration cell (side view of cell w/tubing and front view of cell)

All Endress+Hauser Raman analyzers have built-in wavelength and laser wavelength calibration.

For intensity standardization, a calibration reference standard (CRS) provides a factory-characterized spectral output. A wavelength-specific CRS is required for each Raman excitation wavelength.

### 3.2 Rxn-46 verification cell

The Rxn-46 verification cell is used to confirm that the calibration process has resulted in standardizing the instrument back to factory specifications. This is accomplished by collecting a Raman spectrum of the reference sample contained within the verification cell and comparing it to pre-set criteria for the expected spectral response. If the analyzer passes verification, the instrument is properly standardized. If the analyzer fails verification, this could indicate recalibration of the analyzer and probe is needed. Regular performance of the verification step is recommended to ensure the instrument is properly calibrated and standardized.

The Rxn-46 bench verification cell was created specifically for use with Raman instruments and analyzers manufactured by Endress+Hauser.

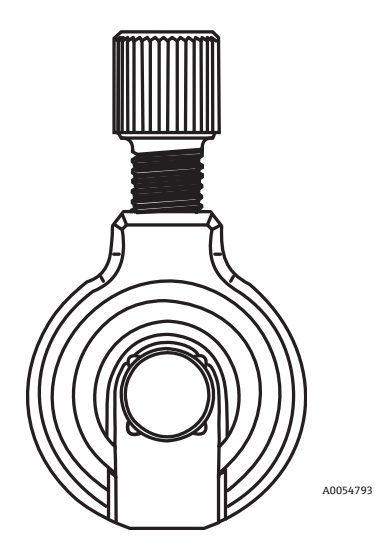

Figure 4. Rxn-46 verification cell

The standard sample provided and required for use with the Rxn-46 verification cell is 70 % isopropyl alcohol (IPA).

#### NOTICE

#### Only 70 % IPA should be used for optical verification.

- Only 70 percent by volume (%v/v) will work. Endress+Hauser recommends using CiDehol 70 by Decon Laboratories.
- Use of any other liquid for verification will result in a failed verification and may result in damage to both the verification cell and the Raman probe.

### 3.3 Probe calibration and verification

For Rxn-46 probe installations with Ambr<sup>®</sup> 15 or Ambr<sup>®</sup> 250, Endress+Hauser service personnel will perform the first analyzer calibration, probe calibration, and probe verification before turning the analyzer and probe over to Sartorius for connection to the Ambr<sup>®</sup> analysis module and software.

For Rxn-46 probe installations with Biostat STR<sup>®</sup>, Endress+Hauser recommends probe verification (with 70 % IPA) be conducted on a regular basis and before important sample sets or processes are run. Probe calibration can be done less frequently, such as only when something changes in the collection path, like a fiber, or annually for preventative maintenance if nothing changes.

Raman Rxn analyzer and Raman Rxn-46 probe operating instructions (BA02170C) are available in the Downloads area of the Endress+Hauser website: https://endress.com/downloads

The Rxn-46 calibration cell is used for standardizing Raman instruments and analyzers to give precise spectral intensity measurements. When used with the calibration protocol in this manual, the calibration cell ensures different instruments generate similar spectra when measuring a given sample. The Rxn-46 calibration cell was created specifically for use with Raman instruments and analyzers manufactured by Endress+Hauser.

### 3.4 Temperature display

A temperature display with the recommended precision and accuracy is provided with the calibration kit and connects to the temperature measurement sensor contained within the Rxn-46 calibration cell.

To ensure proper results during probe calibration, the Rxn-46 calibration cell temperature must be entered into the Raman RunTime software when prompted. This requires a Raman analyzer with Raman RunTime v6.2.2+ embedded software.

Failure to enter an acceptable temperature value may result in an improperly calibrated probe. Refer to the *Raman RunTime software manual* for instructions to input the temperature value.

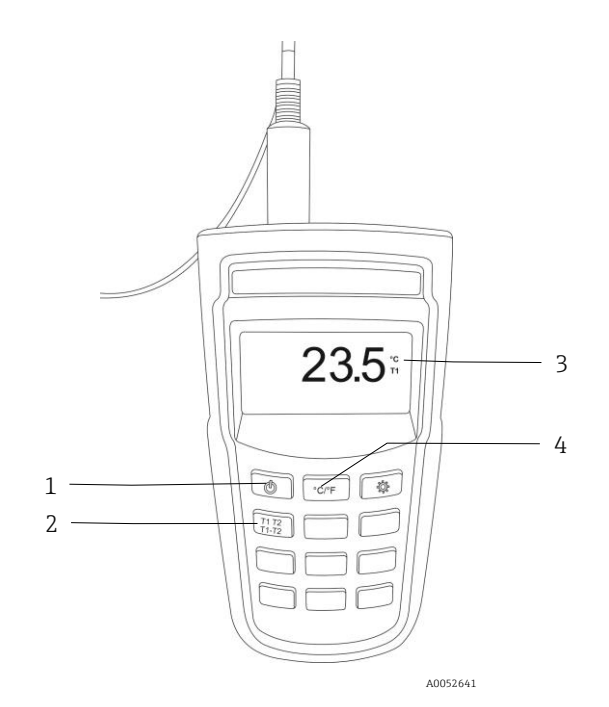

Figure 5. Temperature display

| # | Description                                                                           |
|---|---------------------------------------------------------------------------------------|
| 1 | Power button                                                                          |
| 2 | Probe input selection (T1 probe, T2 probe, or difference between the two probes)      |
| 3 | Main display showing temperature reading, temperature units, and selected probe input |
| 4 | Temperature unit selection (°C or °F)                                                 |

### 3.5 Flash drive with calibration files

A software file detailing the spectral characteristics of the device, as well as an electronic certificate, is provided with each unit on a flash drive when new and when recertified.

A spectral data file (.spc format) containing the spectral output of the calibration cell is provided on the flash drive and is also stored internally on the hard drive of the analyzer after the first time the probe is calibrated.

The software provided with the analyzer requires the calibration accessory source spectral file (SSF) as part of the instrument standardization process. Instrument intensity standardization corrects for instrument-to-instrument response variations. Any time a probe calibration is executed, ensure that the serial number for the Rxn-46 calibration cell used matches the serial number for the SSF on the flash drive or hard drive. Because the SSF is relative, use of this cell corrects only the normalized shape of measured spectra, not the absolute magnitude.

Standardization refers to the process of using calibrated radiometric profiles to normalize the relevant performance of individual analyzers so that spectral, and hence chemical, models can be transferred to multiple analyzers.

### 3.6 Syringe and tips

A syringe with leur lock tips (2) is included in the kit for servicing the Rxn-46 verification cell. Refer to *Replacing the verification sample*  $\rightarrow \cong$  for maintenance instructions.

# 4 Incoming product acceptance and product identification

### 4.1 Incoming acceptance

- Verify that the packaging is undamaged. Notify the supplier of any damage to the packaging. Keep the damaged
  packaging until the issue has been resolved.
- Verify that the contents are undamaged. Notify the supplier of any damage to the delivery contents. Keep the damaged goods until the issue has been resolved.
- Check that the delivery is complete, and nothing is missing. Compare the shipping documents with your order.
- Pack the product for storage and transportation in such a way that it is protected against impact and moisture. The original packaging offers the best protection. Comply with the permitted ambient conditions.

If you have any questions, please contact your supplier or your local sales center.

### 4.2 Product identification

#### 4.2.1 Label

At a minimum, the Rxn-46 calibration and verification kit is labelled with the following information:

- Endress+Hauser branding
- Extended order code
- Product description

The Rxn-46 calibration and verification cells are labelled with the following information:

- Serial number
- Part number
- Calibration sticker (calibration cell only)

#### 4.2.2 Manufacturer address

Endress+Hauser 371 Parkland Plaza Ann Arbor, MI 48103 USA

### 4.2.3 Scope of delivery

The scope of delivery comprises:

- Rxn-46 calibration and verification kit in the configuration ordered
- Rxn-46 calibration and verification kit Operating Instructions manual
- Rxn-46 calibration and verification kit Certificate of Product Performance
- Local declarations of conformity, if applicable
- Certificates for hazardous zone use, if applicable
- Rxn-46 calibration and verification kit optional accessories, if applicable

If you have any questions, contact your supplier or local sales center.

# **5** Installation

The Rxn-46 calibration and verification cells are designed to install into the Rxn-46 in the same manner as a standard BioPAT Spectro<sup>®</sup> compatible Ambr<sup>®</sup> flow cell or Biostat STR<sup>®</sup> single use port. Refer to the *Rxn-46 Raman Spectroscopic Probe Operating Instructions* for detailed installation instructions.

### 5.1 Rxn-46 calibration cell

To install the Rxn-46 calibration cell into the Rxn-46 probe:

- 1. Ensure the probe and calibration cell are at ambient temperature.
  - See Technical data  $\rightarrow \square$  for more information.
- Failure to operate at ambient temperature can cause incorrect calibrations.
- 2. Using clean gloves, remove the Rxn-46 calibration cell from the case.
  - Handle by the plastic nut, taking care not to touch the window surfaces or excessively strain the temperature-sensor leads.
  - Clean gloves are recommended whenever handling the Rxn-46 calibration cell to minimize the transmission of oils or other film-type contamination to the exterior optical window surfaces.

![](_page_13_Figure_12.jpeg)

Figure 6. Rxn-46 calibration cell with location of plastic nut (1) for proper handling and removal from the case

- 3. Perform a visual inspection to ensure the optical surfaces of the Rxn-46 calibration cell are clean prior to calibration.
  - Use of an illuminated stereo microscope configuration with a minimum 10x magnification is recommended.
  - Both normal and off-axis inspections are recommended to check for particle and film-type contamination.
  - If cleaning is required, refer to *Cleaning the optical surfaces*  $\rightarrow \square$  for instructions.

![](_page_14_Picture_2.jpeg)

Figure 7. Normal (left) and off-axis (right) inspection of a cell under a microscope

- 4. Move the probe slider to the "Install" position (away from probe).
- 5. Load the Rxn-46 probe calibration cell into the Rxn-46 probe.
  - Be sure to position the calibration cell with the arrows pointing toward the probe for optimum calibration repeatability.
  - Use the thumbscrew at the top of the calibration cell to aid in handling.
- 6. When the calibration cell is in place, move the probe slider to the "Operate" position (toward probe).
- 7. Orient the probe in a vertical position for mechanical stability and proper centering of the cell window on the beam path.

1

8.

![](_page_15_Figure_3.jpeg)

Figure 8. Rxn-46 probe with slider in Install position (left) and view of calibration cell while in Install position (right)

| # | Description                      |  |
|---|----------------------------------|--|
| 1 | Probe slider in Install position |  |
| 2 | Calibration cell thumbscrew      |  |
| 3 | Arrow pointing toward probe      |  |
| 4 | Probe slider in Install position |  |

![](_page_15_Figure_6.jpeg)

Figure 9. Rxn-46 probe with slider in Operate position (left) and view of calibration cell while in Operate position (right)

| # | Description                      |  |
|---|----------------------------------|--|
| 1 | Probe slider in Install position |  |
| 2 | Calibration cell thumbscrew      |  |
| 3 | Arrow pointing toward probe      |  |
| 4 | Probe slider in Operate position |  |

#### **WARNING**

Do not remove the Rxn-46 calibration cell from the Rxn-46 probe during calibration or while the laser is on.

• Serious injury can result from exposure to the laser.

### 5.2 Rxn-46 verification cell

To install the Rxn-46 verification cell into to Rxn-46 probe:

- 1. Ensure the Rxn-46 probe and verification cell are at ambient temperature.
- See *Technical data*  $\rightarrow \cong$  for more information.
- Failure to operate at ambient temperature can cause incorrect verifications.
- 2. Using clean gloves, remove the Rxn-46 verification cell from the case.
- Handle by the plastic nut, taking care not to touch the window surfaces.
- Clean gloves are recommended whenever handling the Rxn-46 verification cell to minimize the transfer of oils or other film-type contamination to the exterior optical window surfaces.

![](_page_17_Figure_10.jpeg)

Figure 10. Rxn-46 verification cell with location of plastic nut (1) for proper handling, storage, and removal from the case

- 3. Perform a visual inspection to ensure the optical surfaces of the Rxn-46 verification cell are clean prior to calibration.
- Use of an illuminated stereo microscope configuration with a minimum 10x magnification is recommended.
- Both normal and off-axis inspection are recommended to check for particle and film-type contamination.
- If cleaning is required, refer to Cleaning the optical surfaces  $\rightarrow \cong$  for instructions.
- 4. If the Rxn-46 probe verification cell is not prefilled, fill with 70% IPA using a needle syringe inserted through the port under the removable thumbscrew. Ensure no bubbles are present in the filled cell.
- 5. Move the probe slider to the "Install" position (away from probe).
- 6. Load the verification cell into the Rxn-46 probe. Unlike the calibration cell, the verification cell may be inserted in either direction.
- 7. Orient the Rxn-46 probe in a vertical position for mechanical stability and proper centering of the verification cell window.
- 8. Move the probe slider to the "Operate" position (toward probe).
- 9. Perform the probe verification following the instructions for the appropriate Raman Rxn analyzer and selecting 70 % IPA as the verification standard.

![](_page_18_Picture_2.jpeg)

Figure 11. Verification cell with probe slider in Install position (left) and Operate position (right)

#### WARNING

#### Do not remove the Rxn-46 verification cell from the Rxn-46 during verification or while the laser is on.

• Serious injury can result from exposure to the laser.

# 6 Operation

### 6.1 Calibration and verification frequency

Endress+Hauser also recommends that internal calibrations and probe verifications be conducted on a regular basis and before important sample sets or processes are run. Probe calibration can be done less frequently, such as only when something changes in the collection path, like a fiber, or annually for preventative maintenance if nothing changes.

The frequency of calibration and verification depends on:

- Importance of accurate data
- Standard operating procedures designed by individual companies
- Risk of specific environmental conditions to calibrate or verify the probe

The Rxn-46 verification cell is used to confirm that the calibration process has resulted in standardizing the instrument back to factory specifications. This is accomplished by collecting a Raman spectrum of the reference sample contained within the verification cell and comparing it to preset criteria for the expected spectral response. If the analyzer passes verification, the instrument is properly standardized.

The Rxn-46 verification cell was created specifically for use with Raman instruments and analyzers manufactured by Endress+Hauser.

### 6.2 Measure the Rxn-46 calibration cell temperature

During the calibration process, the Rxn-46 calibration cell temperature is measured and entered into the Raman RunTime 6.2.2+ embedded software on the Raman analyzer.

#### To obtain the Rxn-46 calibration cell temperature:

- 1. Attach the temperature sensor connector to the temperature display port marked channel 1.
- 2. Turn on the temperature display using the red power button.
- 3. Verify the display reads T1 to the right of the main temperature reading. Toggle to T1 if needed.
- 4. Read the temperature shown on the display and enter it into the Raman RunTime software on the analyzer.
- Make sure the temperature units selected on the display (°C or °F) match the units selected in Raman RunTime.
- Refer to the Raman RunTime software manual for instructions to input the temperature value.

![](_page_19_Figure_20.jpeg)

Figure 12. Thermometer inserted into the temperature measurement port

### 6.3 Accessory calibration data file

Each Rxn-46 calibration cell is supplied with a source spectral file on a flash drive. The file describes the relative spectral output of the device as measured through the Rxn-46 system. The software used to operate analyzers is configured to read the device's SSF in the instrument standardization process. The data provided in this file are specifically for use with analyzers and are not intended for general radiometric purposes.

### 6.4 Raman calibration and verification protocol

Refer to the applicable Raman analyzer operating instructions for steps to:

- Perform internal analyzer calibration. This may include alignment calibration, full wavelength calibration, or full laser wavelength calibration depending on the status of the analyzer.
- Perform probe calibration using the Rxn-46 calibration cell in the Rxn-46 probe as a system.
- Perform probe verification using the Rxn-46 verification cell in the Rxn-46 probe as a system to verify the calibration results.
- View calibration and verification reports.

The Raman RunTime software will not allow spectra to be collected without passing internal and probe calibrations. Passing the probe verification step is not required but is highly recommended.

Raman analyzer operating instructions are available by searching the Downloads area of the Endress+Hauser website: https://endress.com/downloads.

### 6.5 Removing the calibration and verification cells

The Rxn-46 calibration and verification cells are designed to be removed from the Rxn-46 probe in the same manner as a BioPAT Spectro<sup>®</sup>-compatible Ambr<sup>®</sup> flow cell or Biostat STR<sup>®</sup> single-use port. Refer to the *Incoming Acceptance*  $\rightarrow \bigoplus$  for detailed removal instructions.

#### NOTICE

Before using the calibration or verification cells with an additional Rxn-46 probe, perform a visual inspection of the optical surfaces and clean as needed.

### 6.6 Storing the Rxn-46 calibration cell

When stored or not in use, the Rxn-46 calibration cell should be safely inserted into the case-insert, with the temperature sensor leads coiled and packed as shown on the cover of this manual. This protects the cell from damage and inadvertent contamination.

### 6.7 Storing the Rxn-46 verification cell

When stored or not in use, the Rxn-46 verification cell should be safely inserted into the case-insert as shown in *Rxn Verification Cell*  $\rightarrow \square$ . This protects the cell from damage and inadvertent contamination.

# 7 Maintenance

### 7.1 Cleaning the optical surfaces

The optical surfaces of the Rxn-46 calibration cell and verification cell must be clean prior to use. If cleaning is required, Endress+Hauser recommends the process below. To minimize the transmission of oils or other film-type contamination to the exterior optical window surfaces, clean gloves are recommended whenever handling the Rxn-46 calibration or verification cell.

| Contaminant              | Cleaning process                                                                                                    |
|--------------------------|----------------------------------------------------------------------------------------------------|
| Large particles and dust | <ul> <li>Blow off the surface with clean, dry air.</li> <li>NOTICE</li> <li>Ensure only clean air is used.</li> <li>Oil contamination in the air lines can result in film on the optical surface.</li> <li>Inspect the surface. Repeat the cleaning process if large particles or dust remain.</li> </ul>                                                                                                    |
| Small particles          | <ul> <li>Gently clean with the lens wipes provided in the Rxn-46 calibration and verification kit.</li> <li>Do not damage the optical surface with excessive or aggressive cleaning.</li> <li>Use a fresh cleaning wipe to avoid scratching the surface with trapped debris.</li> <li>Minimize liquid buildup on the window surface to avoid leaving film contamination.</li> <li>Inspect the surface. Repeat the cleaning process if contaminants remain.</li> </ul> |
| Film-type contamination  | <ul> <li>Gently clean with the lens wipes provided in the Rxn-46 calibration and verification kit.</li> <li>Do not damage the optical surface with excessive or aggressive cleaning.</li> <li>Use a fresh cleaning wipe to avoid scratching the surface with trapped debris.</li> <li>Minimize liquid buildup on the window surface to avoid leaving film contamination.</li> <li>Inspect the surface. Repeat the cleaning process if contaminants remain.</li> </ul> |

![](_page_21_Figure_6.jpeg)

Figure 13. Cleaning the optical surface with a lens wipe

### 7.2 Replacing the verification sample

The Rxn-46 verification cell houses the verification sample. The standard sample initially provided and required for use with the cell is 70 % isopropyl alcohol (IPA).

#### NOTICE

#### Only 70 % IPA should be used for optical verification.

- ► Only 70 percent by volume (%v/v) will work. Endress+Hauser recommends using CiDehol 70 by Decon Laboratories.
- Use of any other liquid for verification will result in a failed verification and may result in damage to both the verification cell and the Raman probe.

It is recommended that the verification sample is replaced when:

- there is noticeable sample evaporation
- air bubbles are present
- probe verification fails

#### To replace the verification sample:

1. With clean gloves, hold the outer cell housing and unscrew the fill cap by turning it counter-clockwise. Set the cap aside.

![](_page_22_Picture_14.jpeg)

Figure 14. Rxn-46 verification cell with fill cap loosened

- 2. Remove the syringe and leur lock tip from the kit lid storage location and install the leur lock tip onto the syringe.
- 3. Extract the existing verification sample from the verification cell.
  - Feed the leur lock tip into the fill port hole (where the fill cap was removed).
  - Extend the needle to the bottom of the vial. This can be viewed when looking into the containment window.
  - Extract the sample and discard it.
- 4. Add the new verification sample to the verification cell.
  - Draw 70 % IPA into the syringe and discard. Repeat a few times to flush potential contaminants out of the syringe and tip.
  - Draw approximately 1 mL of 70 % IPA verification sample into the syringe.
  - Hold the syringe vertically with the tip pointing up and expel all air bubbles.
  - Hold the Rxn-46 verification cell with the fill port facing up to prevent any bubbles from getting trapped while filling.
  - Feed the leur lock tip down into the fill port hole and inject the fresh verification sample into the sample space.
  - During filling, push any bubbles out of the dead volume. A small bubble will not impede the verification results, but a large bubble within the interrogation volume may skew verification results.

- 5. Replace the fill cap and turn clockwise until finger tight. Do not strip the threads on the cap.
- 6. Inspect the verification cell to ensure the optical surfaces are clean. Refer to Rxn-46 verification cell  $\rightarrow \cong$  (Rxn-46 verification cell) for inspection instructions. If cleaning is required, refer to *Cleaning the optical surfaces*  $\rightarrow \cong$  for instructions.

### 7.3 Recertifying the Rxn-46 calibration cell

Unless noted differently for a specific application, Endress+Hauser recommends recertification of the Rxn-46 calibration cell after 12 months to ensure that degradation to moisture has not occurred.

A new SSF is provided with the recertified calibration cell. Reference the new SSF when calibrating the system from that point forward.

For Technical Service, refer to our website (https://endress.com/contact) for the list of local sales channels in your area.

# 8 Repair

### 8.1 Repairing the Rxn-46 calibration and verification kit

Repairs not described in this document must be carried out only directly at the manufacturer's site or by the service organization. For Technical Service, refer to our website (https://endress.com/contact) for the list of local sales channels in your area.

### 8.2 Replacement parts

For product and spare parts ordering information, visit www.endress.com or contact your local sales center.

# 9 Technical data

The specifications for the Rxn-46 calibration and verification kit are listed below.

| Item                                                        | Description                                                                                                    |
|-------------------------------------------------------------|----------------------------------------------------------------------------------------------------|
| Spectral intensity reference                                | calibration reference standard (CRS)                                                                                                    |
| Data file spectral range                                    | CRS-785: 790.7 to 1074.5 nm                                                                                                    |
| Spectral intensity output                                   | < ±2 %                                                                                                    |
| Total long term spectral uncertainty<br>(at any wavelength) | CRS-785: ± 6.05 %                                                                                                    |
| Dimensions                                                  | kit: 235 x 192 x 85 mm (9.3 x 7.6 x 3.4 in)<br>calibration cell: 24.5 x 10.0 x 47.7 mm (1.0 x 0.4 x 1.9 in)<br>verification cell: 24.5 x 10.0 x 44.6 mm (1.0 x 0.4 x 1.8 in) |
| Calibration kit weight                                      | 1.5 kg (3.3 lbs)                                                                                                    |
| IP rating                                                   | IP20                                                                                                    |
| Operating conditions                                        | 0 to 40 °C (32 to 104 °F)<br>< 80 % humidity, non-condensing                                                                                                    |
| Recommended storage conditions                              | –15 to 50 °C (5 to 122 °F)<br>< 80 % humidity, non-condensing                                                                                                    |

Table 4. Specifications

# **10** Supplementary documentation

All documentation is available:

- On the Endress+Hauser Operations App for smartphone/tablet
- In the Downloads area of the Endress+Hauser website: <a href="https://endress.com/downloads">https://endress.com/downloads</a>

| TI01765C Technical Information Rxn-46 calibration and verification kit Technical Information | Part number | Document type         | Document title                                                |
|----------------------------------------------------------------------------------------------|-------------|-----------------------|---------------------------------------------------------------|
|                                                                                              | TI01765C    | Technical Information | Rxn-46 calibration and verification kit Technical Information |

Table 5. Supplementary documentation

# 11 Index

additional documents, 27 calibration data file, 21 protocol, 21 calibration cell, 10 calibration files, 12 dimensions, 26 export compliance, 3 glossary, 4 installation calibration cell. 14 verification cell, 18 kit designated use, 5 installation, 5, 14 receipt, 13 maintenance calibration cell, 24 verification cell, 23 operating conditions, 26 probe calibration accessory, 10 Raman RunTime, 21 removal calibration cell, 21 verification cell, 21 repair, 25 safety, 6 basic, 5 operational, 5 product, 6 workplace, 5 spectral intensity, 26 storage calibration cell, 21 verification cell, 21 symbols, 3 technical data, 26 temperature measurement, 11, 20 operating conditions, 26 us export compliance, 3 verification protocol, 21

www.addresses.endress.com

![](_page_28_Picture_3.jpeg)

People for Process Automation